## Packet Tracer : configuration de l'authentification PAP et CHAP

## Topologie

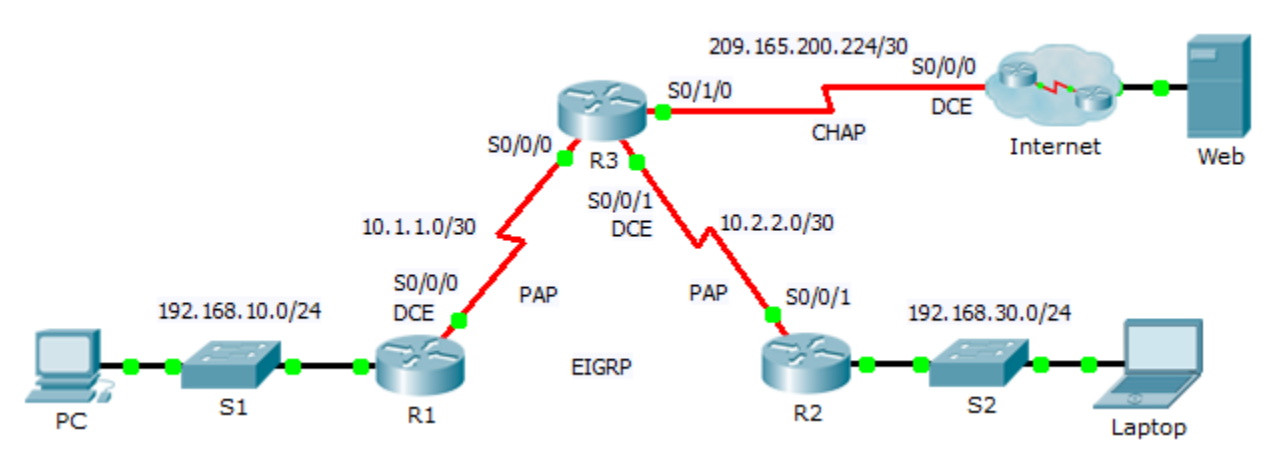

## Table d'adressage

| Périphérique | Interface | Adresse IP      | Masque de sous-<br>réseau | Passerelle par<br>défaut |
|--------------|-----------|-----------------|---------------------------|--------------------------|
| R1           | G0/0      | 192.168.10.1    | 255.255.255.0             | N/A                      |
|              | S0/0/0    | 10.1.1.1        | 255.255.255.252           | N/A                      |
| R2           | G0/0      | 192.168.30.1    | 255.255.255.0             | N/A                      |
|              | S0/0/1    | 10.2.2.2        | 255.255.255.252           | N/A                      |
| R3           | S0/0/0    | 10.1.1.2        | 255.255.255.252           | N/A                      |
|              | S0/0/1    | 10.2.2.1        | 255.255.255.252           | N/A                      |
|              | S0/1/0    | 209.165.200.225 | 255.255.255.252           | N/A                      |
| ISP          | S0/0/0    | 209.165.200.226 | 255.255.255.252           | N/A                      |
|              | G0/0      | 209.165.200.1   | 255.255.255.252           | N/A                      |
| Web          | NIC       | 209.165.200.2   | 255.255.255.252           | 209.165.200.1            |
| PC           | NIC       | 192.168.10.10   | 255.255.255.0             | 192.168.10.1             |
| Laptop       | NIC       | 192.168.30.10   | 255.255.255.0             | 192.168.30.1             |

## **Objectifs**

Partie 1 : examen des configurations de routage

Partie 2 : configuration du protocole PPP en tant que méthode d'encapsulation

Partie 3 : configuration de l'authentification PPP

### Contexte

Au cours de cet exercice, vous configurerez l'encapsulation PPP sur des liaisons série. Vous configurerez également l'authentification PPP PAP ainsi que l'authentification PPP CHAP.

## Partie 1 : Examen des configurations de routage

#### Étape 1 : Affichez les configurations de tous les routeurs.

Tout en examinant les configurations de routeur, notez l'utilisation à la fois de routes statiques et dynamiques dans la topologie.

#### Étape 2 : Testez la connectivité entre les ordinateurs et le serveur Web.

À partir du **PC** et de l'ordinateur portable (**Laptop**), envoyez une requête ping au serveur Web à l'adresse 209.165.200.2. Les deux commandes **ping** devraient aboutir. Afin de permettre la convergence STP et EIGRP, n'interrompez pas trop tôt l'exécution de la commande.

# Partie 2 : Configuration du protocole PPP en tant que méthode d'encapsulation

#### Étape 1 : Configurez R1 pour utiliser l'encapsulation PPP avec R3.

Entrez les commandes suivantes sur R1 :

- R1(config) # interface s0/0/0
- R1(config-if) # encapsulation ppp

#### Étape 2 : Configurez R2 pour utiliser l'encapsulation PPP avec R3.

Entrez les commandes appropriées sur R2 :

#### Étape 3 : Configurez R3 pour utiliser l'encapsulation PPP avec R1, R2 et ISP.

Entrez les commandes appropriées sur R3 :

#### Étape 4 : Configurez ISP pour utiliser l'encapsulation PPP avec R3.

a. Cliquez sur le cloud Internet, puis sur ISP. Entrez les commandes suivantes :

Router(config) # interface s0/0/0

Router(config-if) # encapsulation ppp

b. Quittez le cloud **Internet** en cliquant sur **Back** dans le coin supérieur gauche ou en appuyant sur **Alt+flèche gauche**.

#### Étape 5 : Testez la connectivité au serveur Web.

Le **PC** et l'ordinateur portable (**Laptop**) devraient pouvoir envoyer une requête ping au serveur Web à l'adresse 209.165.200.2. Cette opération peut prendre quelques minutes étant donné la remise en marche des interfaces et la reconvergence du protocole EIGRP.

## Partie 3 : Configuration de l'authentification PPP

#### Étape 1 : Configurez l'authentification PPP PAP entre R1 et R3.

Remarque : au lieu d'utiliser le mot-clé **password** comme indiqué dans le cursus, vous utiliserez le mot-clé **secret** afin de réaliser un meilleur chiffrement du mot de passe.

a. Entrez les commandes suivantes sur R1 :

```
R1 (config) # username R3 secret class
R1 (config) # interface s0/0/0
R1 (config-if) # ppp authentication pap
R1 (config-if) # ppp pap sent-username R1 password cisco
Enterplace commendes commendes com D2:
```

b. Entrez les commandes suivantes sur R3 :

```
R3(config)# username R1 secret cisco
R3(config)# interface s0/0/0
R3(config-if)# ppp authentication pap
R3(config-if)# ppp pap sent-username R3 password class
```

#### Étape 2 : Configurez l'authentification PPP PAP entre R2 et R3.

Répétez l'Étape 1 afin de configurer l'authentification entre **R2** et **R3** en modifiant les noms d'utilisateur si nécessaire. Notez que chaque mot de passe envoyé sur chaque port série correspond au mot de passe attendu par le routeur opposé.

#### Étape 3 : Configurez l'authentification PPP CHAP entre R3 et ISP.

a. Entrez les commandes suivantes sur ISP : Le nom d'hôte est envoyé en guise de nom d'utilisateur.

Router(config) # hostname ISP
ISP(config) # username R3 secret cisco
ISP(config) # interface s0/0/0
ISP(config-if) # ppp authentication chap

b. Entrez les commandes suivantes sur **R3** : Les mots de passe doivent correspondre pour l'authentification CHAP :

```
R3(config)# username ISP secret cisco
R3(config)# interface serial0/1/0
R3(config-if)# ppp authentication chap
```

#### Étape 4 : Testez la connectivité entre les ordinateurs et le serveur Web.

À partir du **PC** et de l'ordinateur portable (**Laptop**), envoyez une requête ping au serveur Web à l'adresse 209.165.200.2. Les deux commandes **ping** devraient aboutir. Afin de permettre la convergence STP et EIGRP, n'interrompez pas trop tôt l'exécution de la commande.